# SDB04 リストア手順書

2024年7月10日

UPS ソリューションズ株式会社

| 文書名 | SDB04 リストア手順書 | 版数 | 1.0 | 作成者 | UPSS 小寺 |
|-----|---------------|----|-----|-----|---------|
|-----|---------------|----|-----|-----|---------|

#### ●変更履歴

| 版数  | 日付        | 変更内容 |
|-----|-----------|------|
| 1.0 | 2024/7/10 | 新規作成 |

作成者

#### 1. リストア実施前の注意事項

ネットワーク設定がリストア対象になっている場合、シャットダウンボックスが再起動します。 そのため、ネットワーク監視を行っている場合は異常検知する場合がありますが、正常動作となりますので、 あらかじめご注意ください。

なお、再起動時、トリガーおよびシナリオは実行されません。

| 文書名 | SDB04 リストア手順書 | 版数 | 1.0 | 作成者 |
|-----|---------------|----|-----|-----|
|-----|---------------|----|-----|-----|

# 2. ログイン

Web ブラウザでシャットダウンボックスの IP にアクセスし、Web UI を起動下さい。

以下画面が表示されましたら、 ユーザー名、パスワードを入力し、ログインボタンをクリック下さい。

| ShutdownBox                                                                              |
|------------------------------------------------------------------------------------------|
| IP Addr. 192.168.200.3<br>ユーザー名<br>sdbuser<br>パスワード<br>・・・・・・<br>ユーザー名またはパスワードが正しくありません。 |
| © 2024 UPS Solutions Co., Ltd.                                                           |

UPSS 小寺

| 文書名 SDB04 リストア手順書 | 版数 | 1.0 | 作成者 | UPSS 小寺 |  |
|-------------------|----|-----|-----|---------|--|
|-------------------|----|-----|-----|---------|--|

## 3. バックアップ取得

リストアすると、SDB04上の古いデータは上書きされる為、削除されます。 リストア実施前の状態のバックアップデータを保管頂きます様お願い致します。 バックアップデータの作成およびリストア方法については、以下の URL をご参照ください。

SDB04 -簡易マニュアル https://www.ups-sol.com/support/process\_list

### 4. リストア

ログインに成功すると以下画面が表示されるため、画面左上のハンバーガーメニューをクリック下さい。

| ShutdownBox © 2024 UPS Solutions Co., Ltd.                       | 🗘 基本設定 🔔 個人設定                                                                                           |
|------------------------------------------------------------------|----------------------------------------------------------------------------------------------------|
| status ⑦<br>ハードは正常です                                             | ログインテスト ⑦<br>オートログインテスト 無効                                                                              |
| 構成情報 ⑦ 構成設定   master - スタンドアローン                                  | 対象外 失敗 成功                                                                                               |
| スケジュール ⑦ スケジュール設定   次回停止日時 次回起動日時   未設定 未設定                      |                                                                                                    |
| イベントログ ⑦ 詳細<br>[2024-04-09 14:19:33] schedule SDB04 reboot start | システムログ ⑦ 詳細<br>2024-07-03 12:30:50 SDB04 user.notice: VGAuthService[390]: Core dump li<br>mit set to -1 |

| 文書名 | SDB04 リストア手順書 | 版数 | 1.0 | 作成者 | UPSS 小寺 |  |
|-----|---------------|----|-----|-----|---------|--|
|-----|---------------|----|-----|-----|---------|--|

「設定」をクリック下さい。

| <b>ShutdownBox</b><br>192.168.200.3 | = Shutdow                | nBox © 2024 UPS Solut         | tions Co., Ltd. |                                                    | 🗘 基本設定             | 至 個人設定               |
|-------------------------------------|--------------------------|-------------------------------|-----------------|----------------------------------------------------|--------------------|----------------------|
| ♠ ダッシュボード                           | STATUS (2)               |                               |                 | ログインテスト ②                                          |                    | テストシェル一覧             |
| ▶ トリガー                              | ハードは正常                   | ের                            |                 | オートログインテスト 無効                                      |                    |                      |
| ■ シナリオ                              |                          |                               |                 |                                                    |                    |                      |
| ≡ 機器                                | 構成情報 ⑦                   |                               | 構成設定            | 対象外                                                | 失敗                 | 成功                   |
| 🖻 ログインテスト                           | master - 人名              | シドアローン                        |                 | 0                                                  | 0                  | 0                    |
| 設定 💙                                | スケジュール ②                 |                               | スケジュール設定        |                                                    |                    |                      |
| י לים                               | <sub>次回停止日時</sub><br>未設定 | <sub>次回起動日時</sub><br>未設定      |                 |                                                    |                    |                      |
|                                     | イベントログ ②                 |                               | 詳細              | システムログ ⑦                                           |                    | 詳細                   |
|                                     | [2024-04-09 14:1         | 9:33] schedule SDB04 reboot s | start           | 2024-07-03 12:30:50 SDB04 user.no<br>mit set to -1 | tice: VGAuthServic | e[390]: Core dump li |

「メンテナンス設定」をクリックし、「リストア」ボタンをクリック下さい。

※「ネットワーク設定」の以下項目は「その他設定」に含まれます。

- ・ホスト名
- ・DNS サーバ 1
- ・DNS サーバ 2

| ShutdownBox                    | = | 🌣 メンテナ           | ンス設定                      | 0    |
|--------------------------------|---|------------------|---------------------------|------|
| 192.168.200.3                  |   | 時間設定 💿           |                           |      |
| ♠ ダッシュボード                      |   |                  |                           |      |
| ▶ トリガー                         |   | 現任のShutdown Boxの | 日付と時刻 2024/0//09 17:54:23 | 修正   |
| ≔ シナリオ                         |   | サービス設定 ⑦         |                           |      |
| ■ 機器                           |   | telnet           | 有効                        | 修正   |
| 🖻 ログインテスト                      |   | ftp              | 有效                        | INT  |
| 設定 ^                           |   | http             | 有効                        |      |
| 基本設定                           |   |                  |                           |      |
| UPS設定                          |   | ファームウェア          | 0                         |      |
| ネットワーク設定                       |   | 現在のバージョン         | 014_20240329              | O 更新 |
| セキュリティ設定                       |   | 状態               | 正常                        |      |
| メンテナンス設定                       |   | バックアップ/リ         | ストア                       |      |
| CUIX=-                         |   | バックアップ ⑦         |                           |      |
| ログ 🔨                           |   | バックアップ           |                           |      |
|                                |   | ሀストア 💿           |                           |      |
|                                |   | 以下から選択したものを      | 対象にリストアします                |      |
|                                |   | 🗸 ネットワーク設定       |                           |      |
|                                |   | 🖌 その他設定 (ネット     | ワーク設定以外)                  |      |
| - 47                           |   | 🗸 トリガー関連         |                           |      |
| ロクアウト<br>                      |   | リストア             |                           |      |
| © 2024 UPS Solutions Co., Ltd. |   |                  |                           |      |

| 文書名 | SDB04 リストア手順書 | 版数 | 1.0 | 作成者 | UPSS 小寺 |
|-----|---------------|----|-----|-----|---------|
|     |               |    |     |     |         |

「ファイルの選択」をクリックするとフォルダ選択ウィンドウが表示されますので、 バックアップデータを選択下さい。

| ShutdownBox                    | ☆ メンテナンス設定                                   | ? |
|--------------------------------|----------------------------------------------|---|
| 192.168.200.3                  | 時間設定 ◎                                       |   |
| ♠ ダッシュボード                      |                                              |   |
| ▶ トリガー                         | 現在のShutdown Boxの日付と時刻 2024/07/09 17:55:50 修正 |   |
| 津 シナリオ                         | サービス設定 💿                                     |   |
| ■ 機器                           |                                              |   |
| 🖻 ログインテスト                      | telnet 有効 <u>修正</u><br>ftp 有効                |   |
| 設定 ^                           | http 有効                                      |   |
| 基本設定                           |                                              |   |
| UPS設定                          | ファームウェア ⑦ リストアファイルを選択してください。                 |   |
| ネットワーク設定                       | 現在のバージョン 012 ファイルが選択されていません 〇 更新             |   |
| セキュリティ設定                       | 状態 正常                                        |   |
| メンテナンス設定                       | バックアップ/リスト キャンセル OK                          |   |
| CUIメニュー                        | バックアップ ⑦                                     |   |
| ログ *                           | バックアップ                                       |   |
|                                |                                              |   |
|                                |                                              |   |
|                                | 以下から進択したものを対象にリストアします                        |   |
|                                |                                              |   |
|                                |                                              |   |
| ログアウト                          |                                              |   |
| @ 2024 UPC Calculate C         | JZF7                                         |   |
| © 2024 UPS Solutions Co., Ltd. |                                              |   |

| 文書名 | SDB04 リストア手順書 | 版数 | 1.0 | 作成者 | UPSS 小寺 |
|-----|---------------|----|-----|-----|---------|
|     |               |    |     |     |         |

「OK」をクリック下さい。

| ShutdownBox                    | = | 🔹 メンテナンス設定                                       | 0    |  |  |  |  |  |  |
|--------------------------------|---|--------------------------------------------------|------|--|--|--|--|--|--|
| 192.168.200.3                  |   | ● 時間設定 ②                                         |      |  |  |  |  |  |  |
| ♠ ダッシュボード                      |   |                                                  |      |  |  |  |  |  |  |
| ▶ トリガー                         |   | 現在のShutdown Boxの日付と時刻 2024/07/09 18:09:49 修正     |      |  |  |  |  |  |  |
| 🏽 シナリオ                         |   | サービス設定 ②                                         |      |  |  |  |  |  |  |
| ☰ 機器                           |   |                                                  |      |  |  |  |  |  |  |
| 🖻 ログインテスト                      |   | telnet 有効<br>ftp 有効                              | 修正   |  |  |  |  |  |  |
| 設定 <b>^</b>                    |   | http 有効                                          |      |  |  |  |  |  |  |
| 基本設定                           |   |                                                  |      |  |  |  |  |  |  |
| UPS設定                          |   | ファームウェア ③ リストアファイルを選択してください。                     |      |  |  |  |  |  |  |
| ネットワーク設定                       |   | 現在のパージョン 01 <sup>4</sup> ファイルの選択 sdb04_param.bku | O 更新 |  |  |  |  |  |  |
| セキュリティ設定                       |   | 状態 正常 · · · · · · · · · · · · · · · · · ·        |      |  |  |  |  |  |  |
| メンテナンス設定                       |   | バックアップ/リスト キャンセル ОК                              |      |  |  |  |  |  |  |
| CUI                            |   | ለ« <b>ታ</b> ፑ»ታ ወ                                |      |  |  |  |  |  |  |
| ログ <b>*</b>                    |   | バックアップ                                           |      |  |  |  |  |  |  |
|                                |   |                                                  |      |  |  |  |  |  |  |
|                                |   |                                                  |      |  |  |  |  |  |  |
|                                |   |                                                  |      |  |  |  |  |  |  |
|                                |   |                                                  |      |  |  |  |  |  |  |
|                                |   | でのTulaxと(イットリークigyと以り)                           |      |  |  |  |  |  |  |
| ログアウト                          |   | リストア<br>リストア                                     |      |  |  |  |  |  |  |
| © 2024 UPS Solutions Co., Ltd. |   |                                                  |      |  |  |  |  |  |  |

| 文書名 | SDB04 リストア手順書 | 版数 | 1.0 | 作成者 | UPSS 小寺 |  |
|-----|---------------|----|-----|-----|---------|--|
|-----|---------------|----|-----|-----|---------|--|

ネットワーク設定がリストア対象になっている場合、

再起動が必要となりますので、「OK」をクリック下さい。

※再起動時、トリガーおよびシナリオは実行されません。

※再起動時は一時的に疎通が切れます。ネットワーク監視を行っている場合は異常検知する場合が

ありますが、正常動作となりますので、あらかじめご注意ください。

| ShutdownBox                 | =    | 💠 メンテナ                | ンス設定        |                                |  | 0     |  |
|-----------------------------|------|-----------------------|-------------|--------------------------------|--|-------|--|
|                             |      |                       |             |                                |  |       |  |
| ♠ ダッシュボード                   |      | 現た ochutdaum Daum     |             | 004/07/00 10:00:00             |  | the T |  |
| ▶ トリガー                      |      | 現住のShutdown Boxの      | 四11) 2 時刻 2 | .024/07/09 18:00:22            |  |       |  |
| ¦≣ シナリオ                     |      | サービス設定 ⑦              |             |                                |  |       |  |
| ■ 機器                        |      | toinet                | 右动          |                                |  |       |  |
| 🖻 ログインテスト                   |      | ftp                   | 有効          |                                |  |       |  |
| 設定                          | ^    | http                  | 有効          |                                |  |       |  |
| 基本設定                        |      |                       |             | リストアにネットワークコンテンツ               |  |       |  |
| UPS設定                       |      | ファームウェア               | 0           | が含まれているためシャットダウンボックスの再起動が必要です。 |  |       |  |
| ネットワーク設定                    |      | 現在のバージョン              | 014_2024    | リストア完了後、自動でシャットダ               |  | ⊖ 更新  |  |
| セキュリティ設定                    |      | 状態                    | 正常          | ウンホックスを冉起動します。                 |  |       |  |
| メンテナンス設定                    |      | バックアップ/リ              | ストア         | キャンセル ОК                       |  |       |  |
| CUIメニュー                     |      | バックアップ ⑦              |             |                                |  |       |  |
| ログ                          | Ť    | パックアップ                |             |                                |  |       |  |
|                             |      | ሀストア ⑦                |             |                                |  |       |  |
|                             |      | 以下から選択したものを対象にリストアします |             |                                |  |       |  |
|                             |      |                       |             |                                |  |       |  |
|                             |      | 🔽 その他設定(ネット           | ワーク設定以外)    |                                |  |       |  |
| ログマウト                       |      | 🖌 トリガー関連              |             |                                |  |       |  |
|                             |      | עקצה                  |             |                                |  |       |  |
| © 2024 UPS Solutions Co., I | Ltd. |                       |             |                                |  |       |  |